## Подать заявление — просто! Как 2х2=4

Если у вас нет учётной записи ЕСИА — обратитесь к консультанту

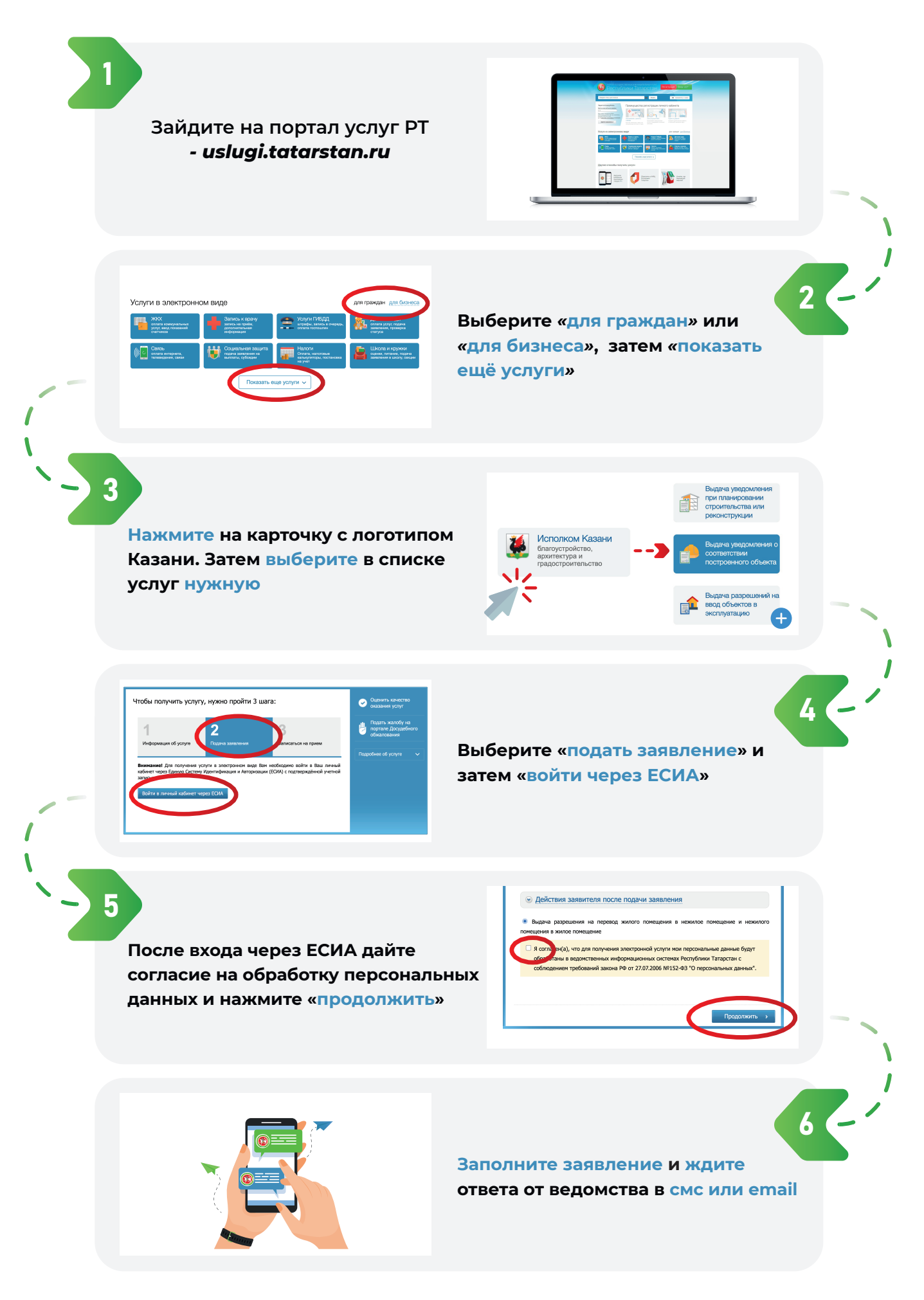